**intel**. partner alliance

# How to Redeem Points

Using your points to complete a Points redemption

When redeeming points, you can choose from a **full catalog** of vouchers and coupons that help your business to lifestyle benefits that **reward** your participation. Please note that only a designated representative can redeem rewards. Talk to your Partner Admin to verify who can complete a Points redemption.

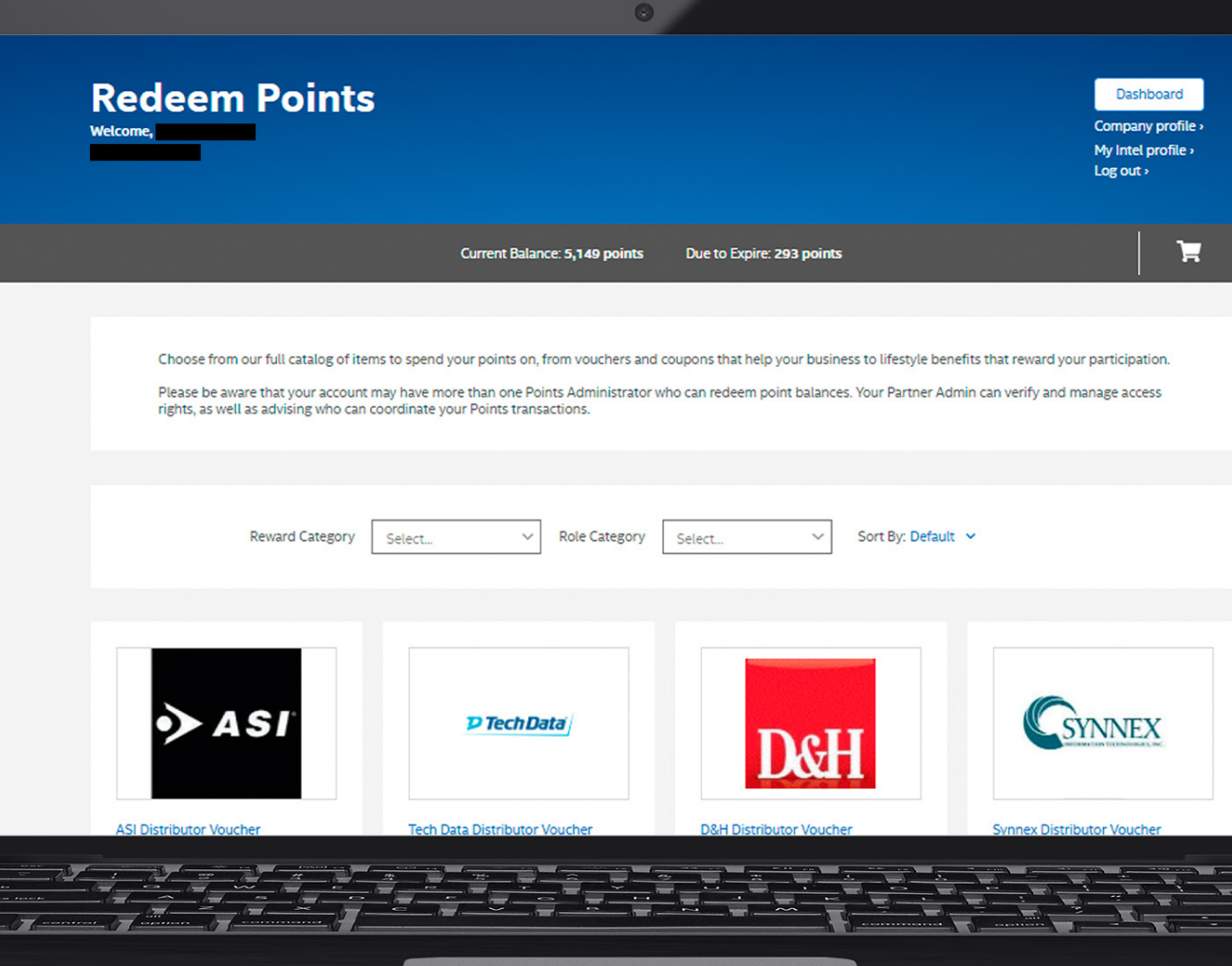

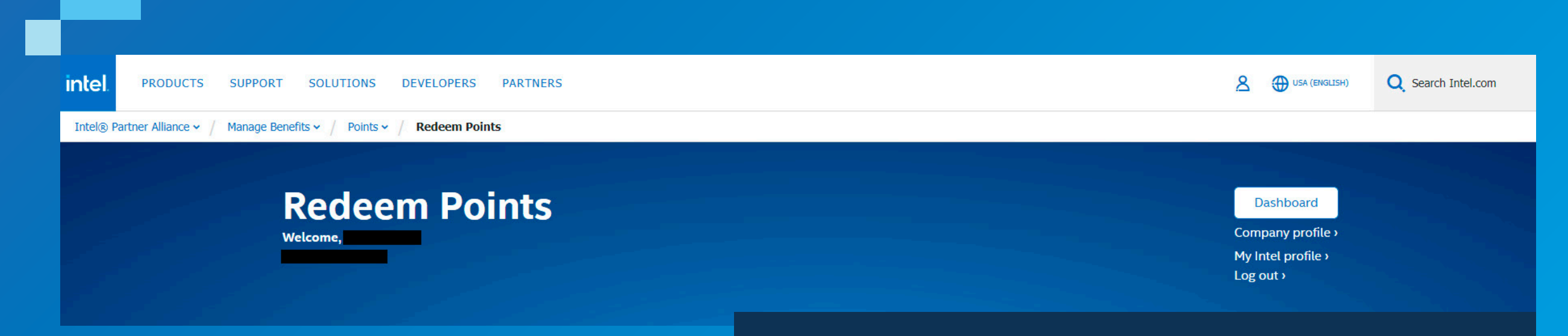

### **1.** Log in to the Points website.

Visit <u>https://points.intel.com/</u> (you must be logged in to your Intel<sup>®</sup> Partner Alliance Account or you'll be sent to a login page). Then, select **Redeem Points** from the **Points** drop-down menu.

### Intel® Partner Alliance Points Benefit Terms and conditions apply. Intel and the Intel logo are trademarks of Intel Corporation or its subsidiaries.

# 2. Choose your reward.

Browse and select your reward.

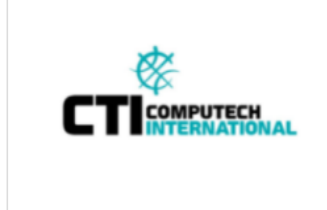

#### CTI Computech International **Distributor Voucher**

Distributor vouchers can be used to buy Intel® and Intel®-based products available from C...

Select >

Starting at: 560 points

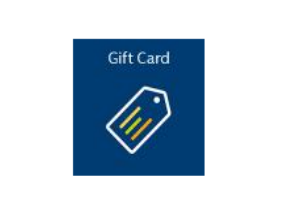

#### Globoforce Gift Certificate Gift Cards

Globoforce gift cards can be used to buy anything that retailer offers, subject to restrictions. So choos...

Starting at: 1300 points

Select >

Quantity:

1

-

### Globoforce Gift Certificate Gift Cards

|           | Choose Version: |                                   |
|-----------|-----------------|-----------------------------------|
|           | 100 USD Globo   | force Gift Certificate Gift Cards |
| Gift Card | 1300 poin       | ts                                |
|           | I agree to the  | Terms and Conditions*             |
|           | Add to Cart     |                                   |

### 3. Confirm your choice.

Read the reward description carefully, including usage and delivery. Then, choose your reward version and desired quantity, and click on "I agree to the Terms and Conditions." To continue, click Add to Cart.

otel Gift Card

Global Hotel Card Gift Cards

Starting at: 635 points

Select >

Global Hotel Card gift cards can be used to buy anything that retailer

offers, subject to restrictions. S...

#### Intel® Partner Alliance Points Benefit

Terms and conditions apply. Intel and the Intel logo are trademarks of Intel Corporation or its subsidiaries.

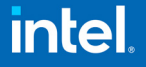

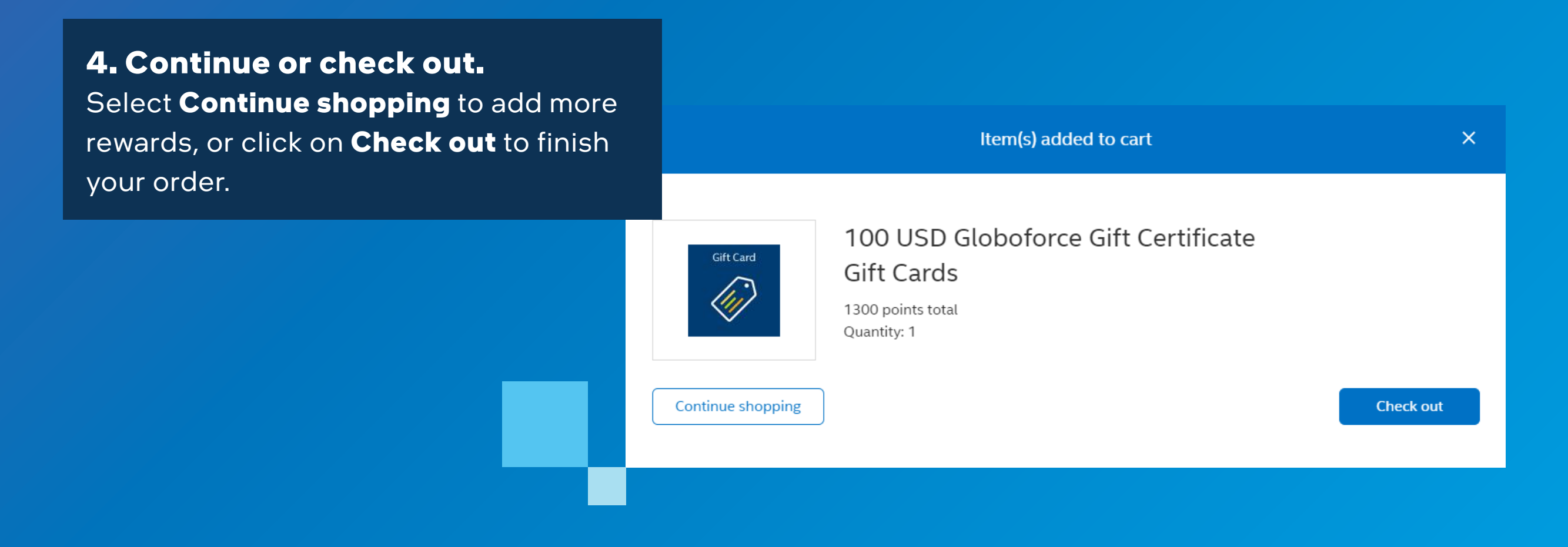

| Shopping cart Reward recipient Complete orde   | r Confirmation                                | <b>5. Finalize your orde</b><br>Confirm the order in you<br>cart, and click <b>Continue</b>                                                           |
|------------------------------------------------|-----------------------------------------------|----------------------------------------------------------------------------------------------------|
|                                                | Quantity Points                               |                                                                                                    |
| 100 USD Globoforce Gift Certificate Gift Cards | - 1 + <b>1,300 points</b>                     |                                                                                                    |
|                                                | Tatal: 1 200 mainta                           |                                                                                                    |
|                                                | Shopping cart Reward recipient Complete order | Shopping cart Reward recipient Complete order Confirmation   Quantity Points   100 USD Globoforce Gift Certificate Gift Cards   - 1 +   Remove Remove |

#### Intel<sup>®</sup> Partner Alliance Points Benefit

Terms and conditions apply. Intel and the Intel logo are trademarks of Intel Corporation or its subsidiaries. shopping

### 6. Verify shipment and delivery information.

Select the order recipient and email address for e-rewards or mailing address for physical rewards delivered by mail. If your desired email or mailing address isn't available, please contact your Partner Admin, or from available options. Click **Continue** to review and confirm your order.

| Please select the location and the contact who will receive the re | ward.                                                         |                                 |
|--------------------------------------------------------------------|---------------------------------------------------------------|---------------------------------|
| Poward Paciniant                                                   |                                                               |                                 |
| Reward Recipient                                                   |                                                               |                                 |
| Select                                                             |                                                               |                                 |
|                                                                    |                                                               |                                 |
| If you would like to send rewards to multiple recipients, please s | tart a new order for each recipient. If your recipient is not | listed above, please contact yo |
| partner admin to add them and provide the proper permission.       |                                                               |                                 |
|                                                                    |                                                               |                                 |

## 7. Confirm your order.

A confirmation email will be sent to you with the details of the order placed.

#### Intel® Partner Alliance Points Benefit

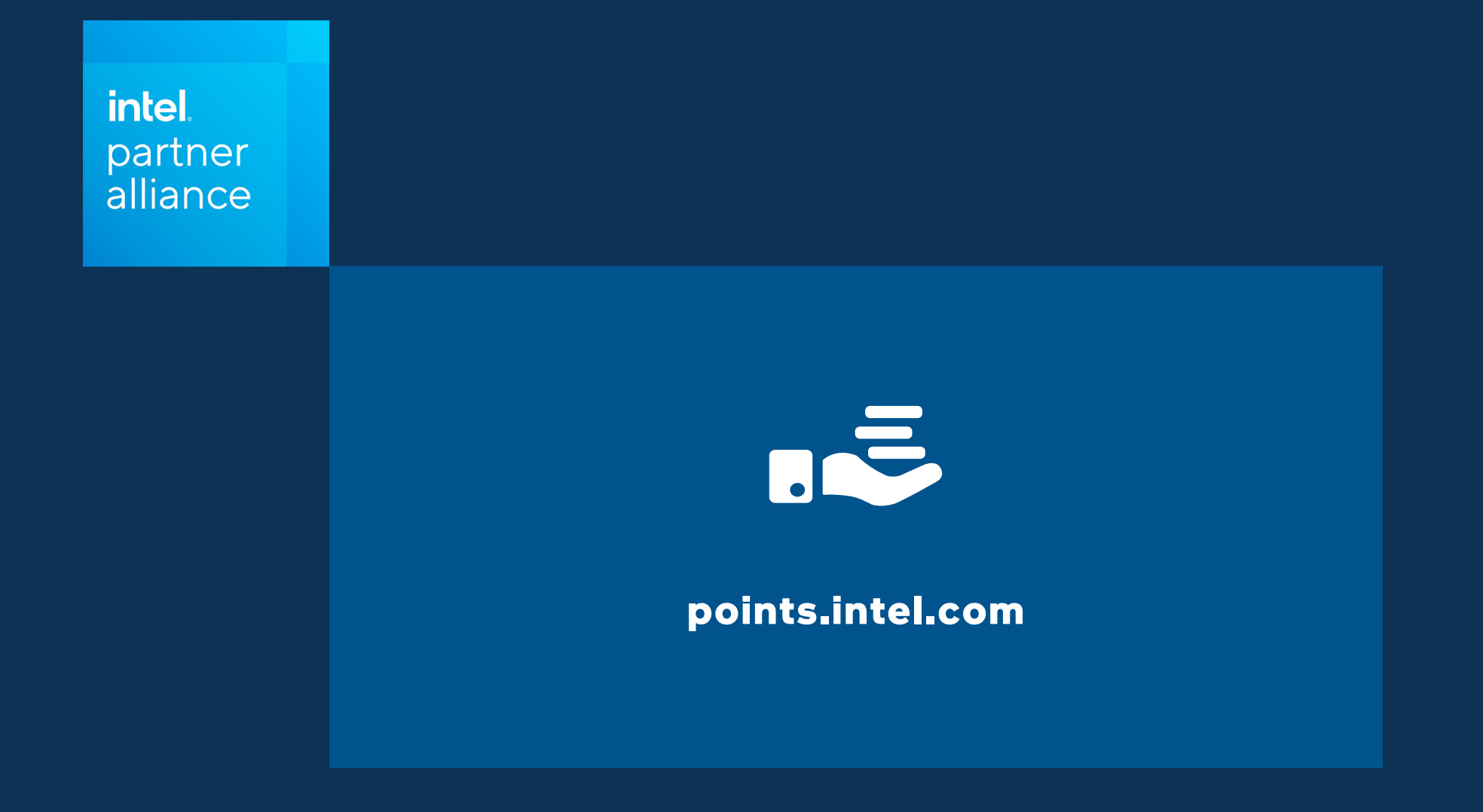